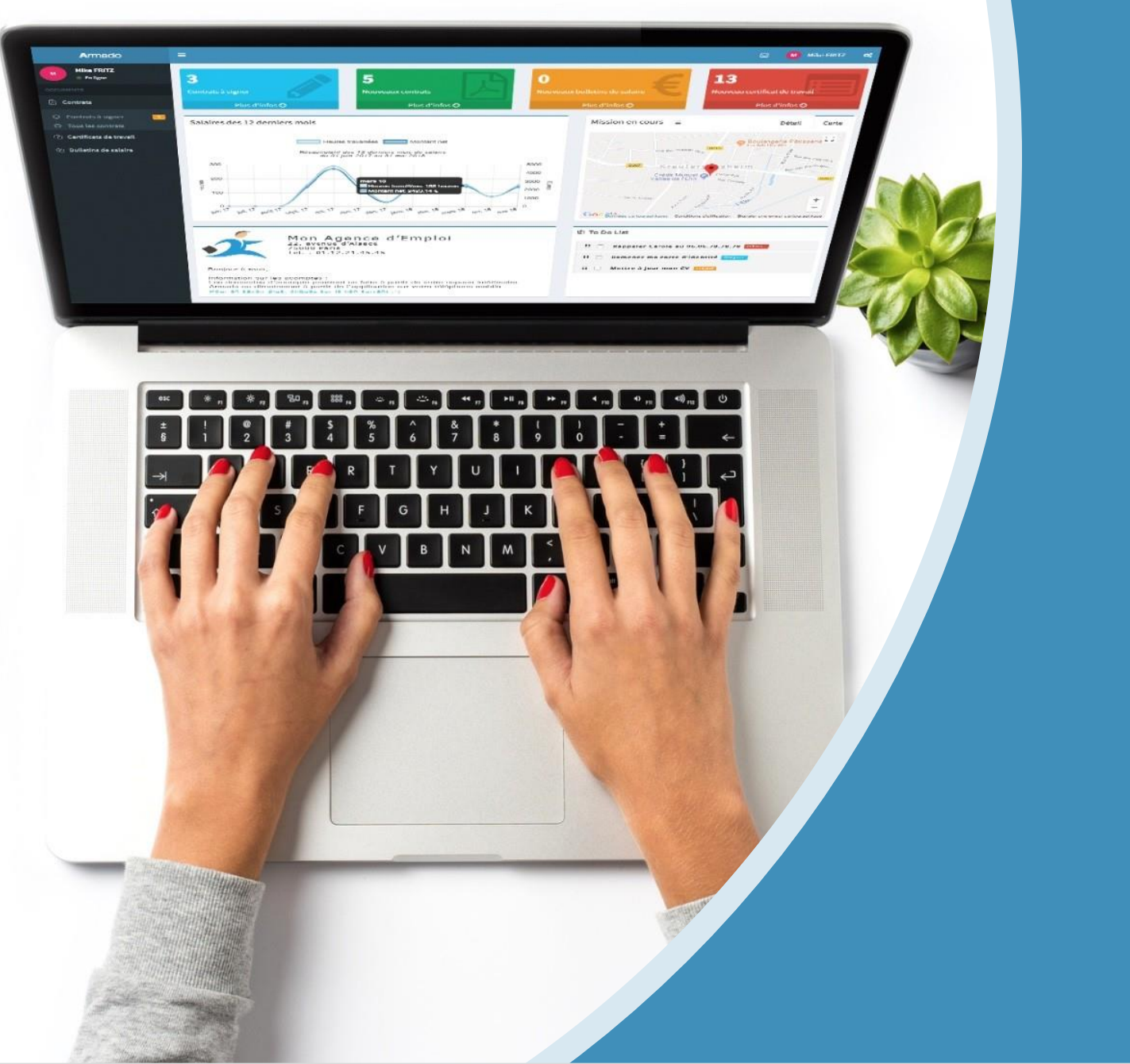

## Guide utilisateur client

 $W\ W\ W\ .\ A\ R\ M\ A\ D\ O\ .\ F\ R$  Toute reproduction totale ou partielle est strictement interdite sans autorisation

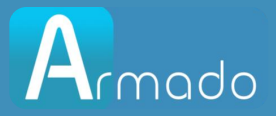

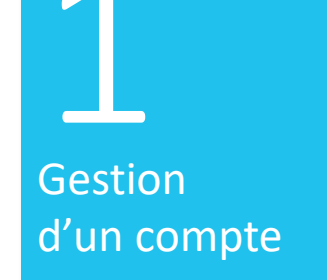

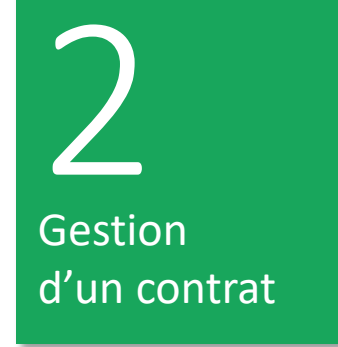

Saisie Relevés d'heure 4 Prolongation de contrats

# SOMMAIRE

#### WWW.ARMADO.FR

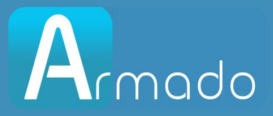

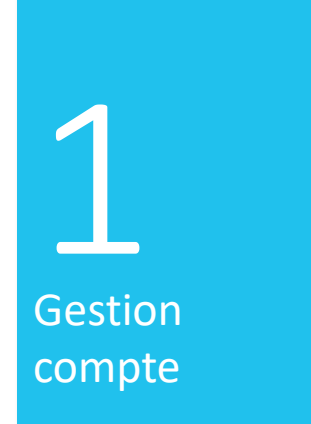

# Gérer son compte

#### WWW.ARMADO.FR

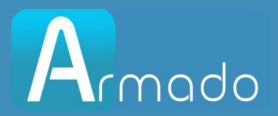

## Comment l'utilisateur créé son compte Armado?

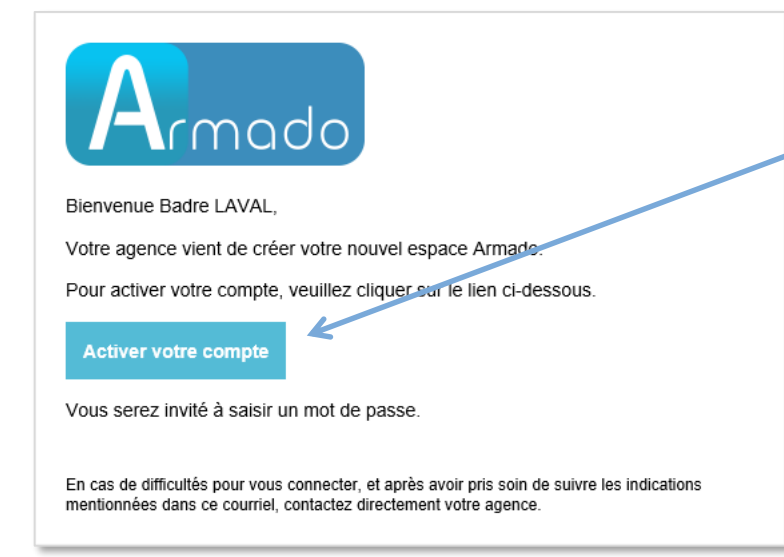

Vous devrez spécifier un mot de passe (Le mot de passe doit faire entre 6 et 16 caractères, contenir au moins une majuscule, une minuscule, un chiffre et un caractère spécial (!@#\$%^&\*)). Par défaut, votre login sera votre adresse e-mail Si vous avez déjà un compte Armado, vous recevrez un e-mail informatif vous signalant que votre compte a été mis à jour avec votre agence.

Vous recevrez un e-mail de la part de votre agence dans lequel se trouvera un lien pour créer votre espace utilisateur.

| Armado                                                     |
|------------------------------------------------------------|
| Activer votre compte                                       |
| Mot de passe                                               |
| Confirmer le mot de passe                                  |
| Le mot de passe doit contenir :                            |
| Au moins 1 minuscule                                       |
| Au moins 1 majuscule                                       |
| Au moins 1 chiffre                                         |
| Au moins 1 caractère spécial parmi ceux-ci :<br>!@#\$%^&*- |
| Entre 6 et 16 caractères                                   |
| Activer mon compte                                         |

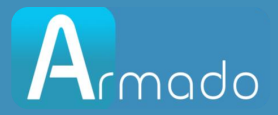

### Comment se connecter à Armado ?

| $\bowtie$ |       |       |
|-----------|-------|-------|
|           |       |       |
| lecter    |       |       |
|           | ecter | ecter |

Se rendre sur le portail https://www.myarmado.fr/

Renseigner l'e-mail du compte et saisir le mot de passe.

Puis cliquer sur Se connecter.

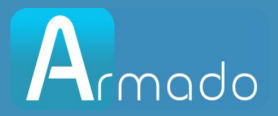

### Récupération du mot de passe en cas d'oubli

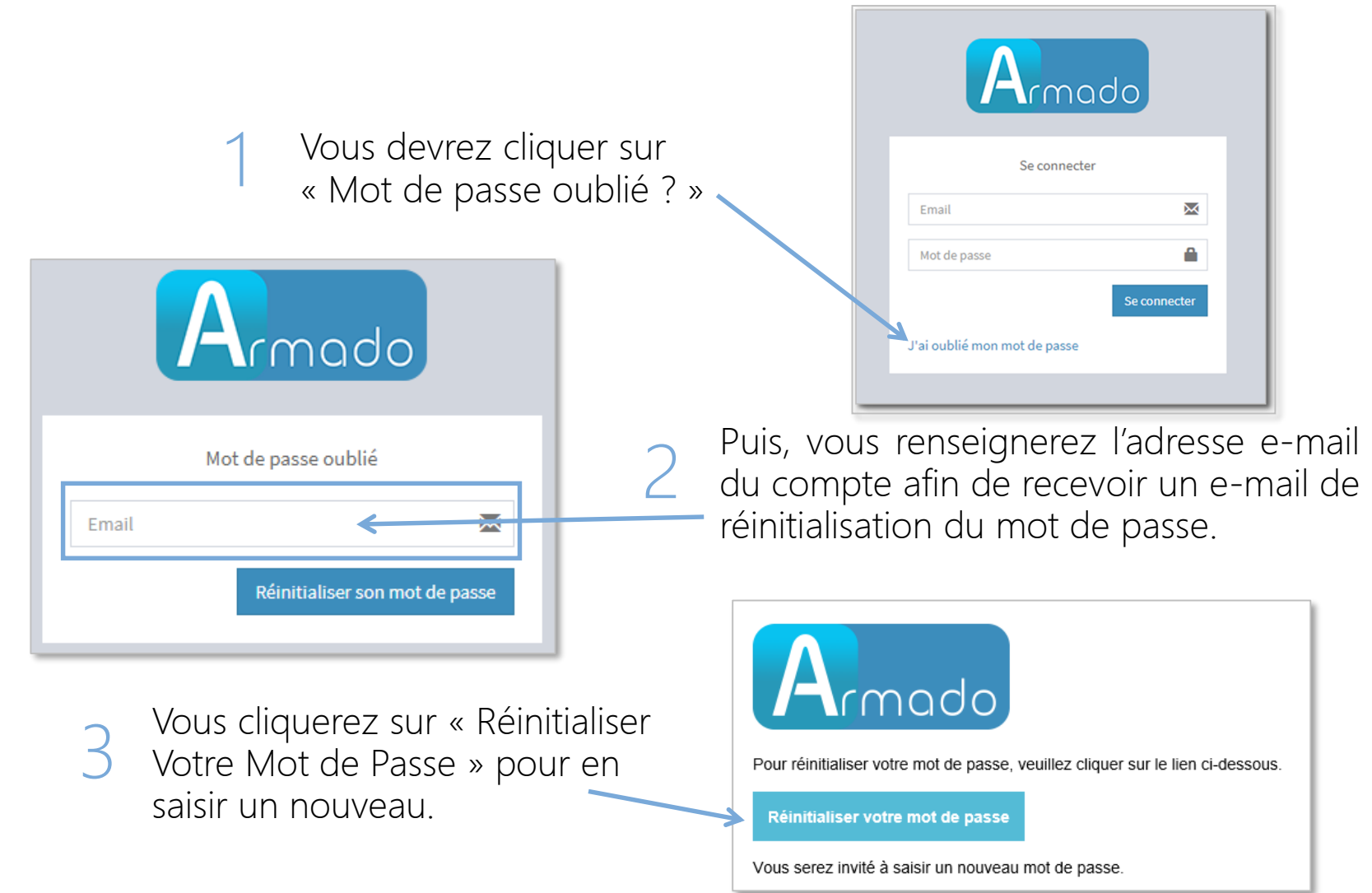

#### WWW.ARMADO.FR

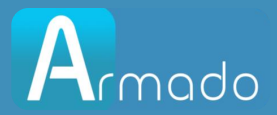

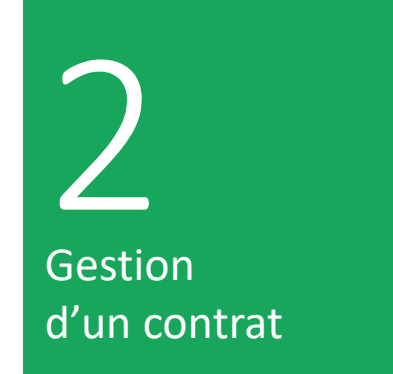

## Gestion contrats

WWW.ARMADO.FR

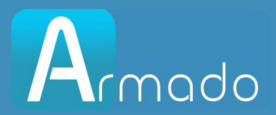

## Comment imprimer, visualiser un contrat?

Vous pourrez imprimer, télécharger les documents grâce aux boutons destinés aux traitements en multi sélection ou aux boutons accessibles sur chaque ligne.

| Contr | rats client        | Q Etat • Statut • Date de début •                                  | Date de fin 💌                        |             |                     |                           |   |   |            |
|-------|--------------------|--------------------------------------------------------------------|--------------------------------------|-------------|---------------------|---------------------------|---|---|------------|
| A     | gence ↓î           | N° de contrat ↓↑                                                   | Intérimaire                          | Client      | Date dépôt ↓        | Statut                    | Ģ | ۵ | <b>A</b> * |
|       | Paris 01           | Contrat N° 188786_0<br>du mar. 9 oct. 2018 au sam. 20 oct. 2018    | ALEXIA TELLIER<br>TECHNICIEN WEB H/F | PLDIFFUSION | 14/10/2018<br>16:17 | Non signé<br>(Hors délai) | ~ | ۵ |            |
|       | Paris 01           | Contrat Nº 188785_0<br>du mar. 9 oct. 2018 au mer. 10 oct. 2018    | ALEXIA TELLIER<br>TECHNICIEN WEB H/F | PLDIFFUSION | 10/10/2018<br>10:08 | Non signé<br>(Hors délai) | ~ | 8 |            |
|       | Paris 01           | Contrat Nº 188784_0<br>du lun. 8 oct. 2018 au mer. 10 oct. 2018    | ALEXIA TELLIER<br>TECHNICIEN WEB H/F | PLDIFFUSION | 10/10/2018<br>08:52 | Signé                     | ~ | ۵ | ~          |
|       | Paris 01           | Contrat Nº 188783_0<br>du lun. 8 oct. 2018 au mer. 10 oct. 2018    | ALEXIA TELLIER<br>TECHNICIEN WEB H/F | PLDIFFUSION | 08/10/2018<br>09:37 | Signé                     | ~ | ۵ | ~          |
|       | Paris 01           | Contrat N° 188780_0<br>du jeu. 20 sept. 2018 au lun. 15 oct. 2018  | Adam CLAVEL<br>TECHNICIEN WEB H/F    | PLDIFFUSION | 20/09/2018<br>16:01 | Signé                     | ~ | ۵ | ~          |
|       | Armado<br>Paris 01 | Contrat Nº 188623_1<br>du lun. 17 sept. 2018 au lim. 30 sept. 2018 | ALAN DROUARD<br>TECHNICIEN WEB H/F   | PLDIFFUSION | 19/09/2018<br>17:43 | Signé                     | ~ | ۵ | ~          |
|       |                    |                                                                    |                                      |             |                     |                           |   |   |            |
|       |                    | \                                                                  |                                      |             |                     |                           |   |   |            |

En cliquant sur le lien bleu dans la colonne « N° de contrat », vous aurez accès aux détails relatifs au contrat.

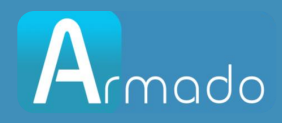

#### Comment annoter ou poser une question sur un contrat ?

Le détail d'un contrat se compose des éléments du contrat, d'un statut (En attente de signature / Signé).

La barre temporelle qui décompte le temps restant pour la signature à partir de la date de début de contrat.

Dans le détail d'un contrat ou d'un autre type de document, vous aurez la possibilité d'annoter ou de poser une question à votre agence.

La notification des messages sera visible sur la page principale.

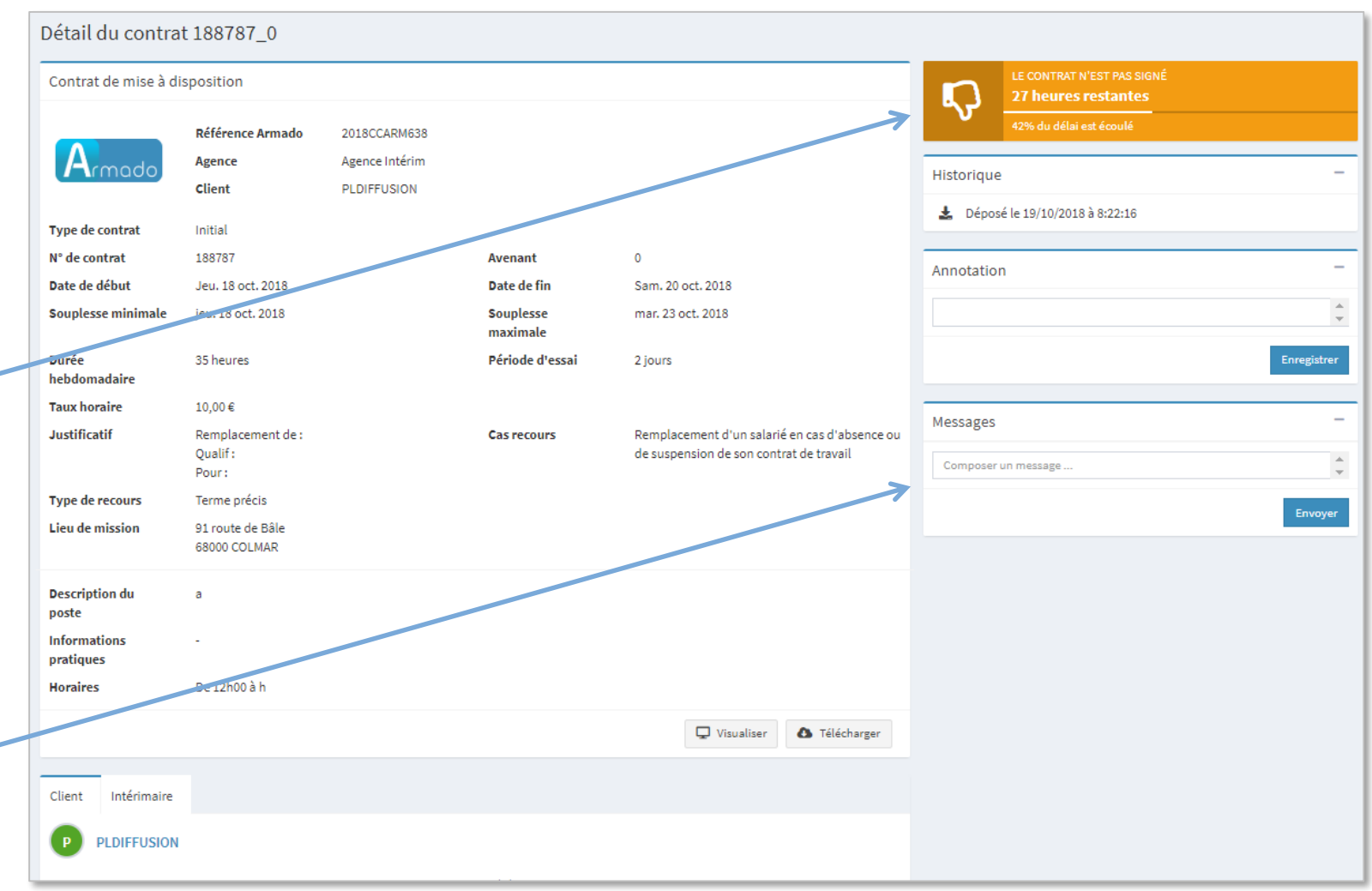

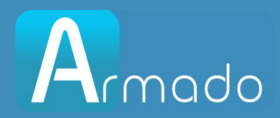

## Comment signer un contrat ?

Vous pourrez signer vos contrats grâce aux boutons destinés aux traitements en multi-sélection ou grâce aux boutons accessibles sur chaque ligne (clic sur le stylo).

| 1 cor | ntrat             |                                                                         |                                          |                     |                   |         |   |          |
|-------|-------------------|-------------------------------------------------------------------------|------------------------------------------|---------------------|-------------------|---------|---|----------|
| Rec   | hercher           | Q Etat - Statut -                                                       | Date de début 🔻 Da                       | ate de fin 🔻        |                   |         |   |          |
| <     | Agence d'emploi 🎵 | N° de contrat                                                           | Intérimaire                              | Date dépôt 🛛 🗍      | Statut            | ₽       | 8 | <b>A</b> |
| ✓     | Paris 01          | <b>Contrat N° 188789_0</b><br>du jeu. 18 oct. 2018 au jeu. 25 oct. 2018 | Martine MEYER<br>Intervenant - formateur | 19/10/2018<br>12:00 | Non signé<br>19 h |         | ۵ |          |
|       |                   |                                                                         |                                          | Vi:                 | sualiser 🚯 Télé   | charger | / | Signer   |

Armado ouvre une page afin de valider la signature via notre partenaire 😒

| En cliquant sur les boutons, vous pourrez visualiser ou                                                         | Armado | Validation de la signature                                                      | • |
|----------------------------------------------------------------------------------------------------|--------|---------------------------------------------------------------------------------|---|
| télécharger le document.                                                                                        |        | CC_188789_0_12.pdf                                                              |   |
| Il est nécessaire de cocher « Je certifie avoir lu l'ensemble<br>des documents ci-dessus » avant de cliquer sur |        | Je certifie avoir lu l'ensemble des documents ci-dessus     Annuler   Continuer |   |
| « Continuer ».                                                                                                  |        |                                                                                 |   |

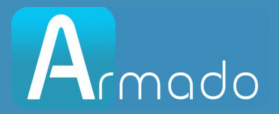

## Comment signer un contrat ? (suite)

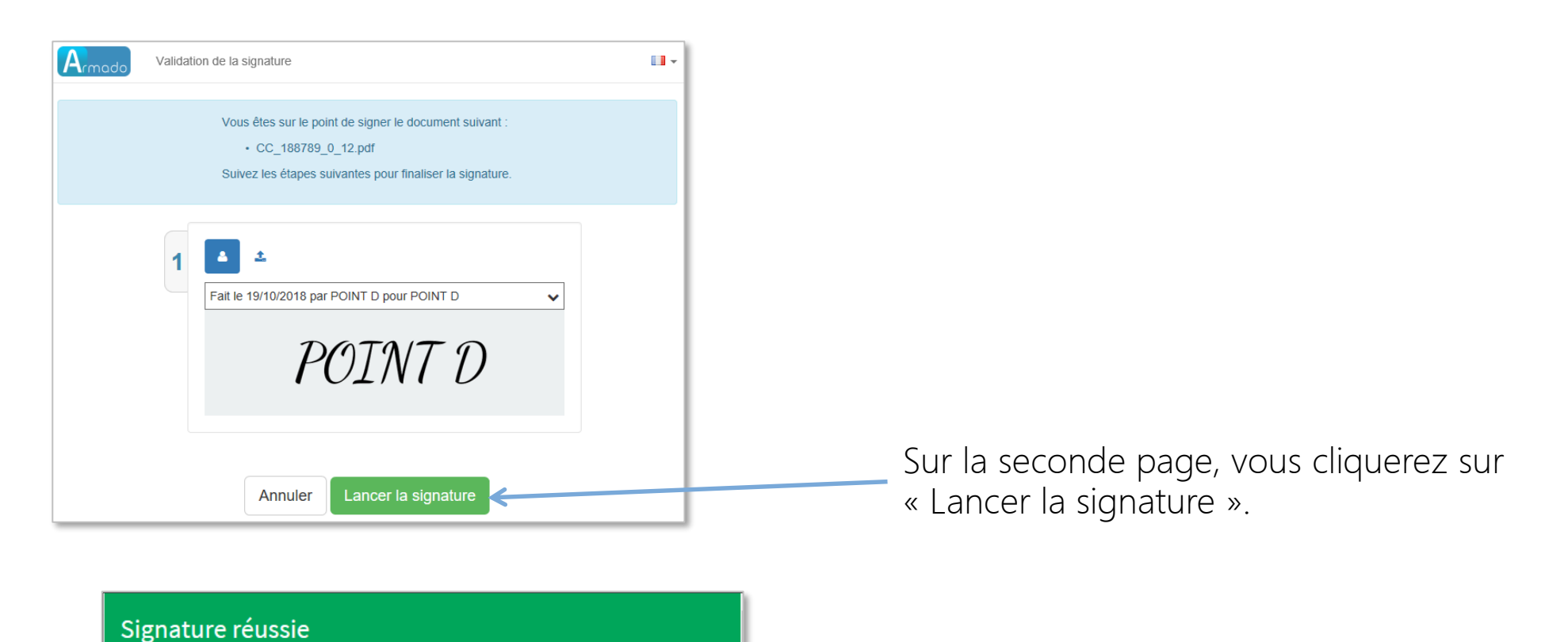

Un message de confirmation apparait et permet de revenir sur l'écran principal d'Armado.

#### W W W . A R M A D O . F R

Retourner sur Armado

Votre document a été signé.

**188789\_0** 

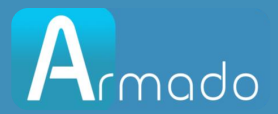

3 Saisie Relevés d'heure

## Gestion RH

WWW.ARMADO.FR

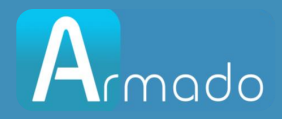

## Comment saisir un relevé d'heures ?

Vous pourrez utiliser le raccourci de votre tableau de bord pour accéder directement aux relevés d'heures à saisir de la semaine en cours.

Ou

Vous pourrez cliquer sur le menu Relevés d'heures pour accéder à la liste complète des relevés d'heures.

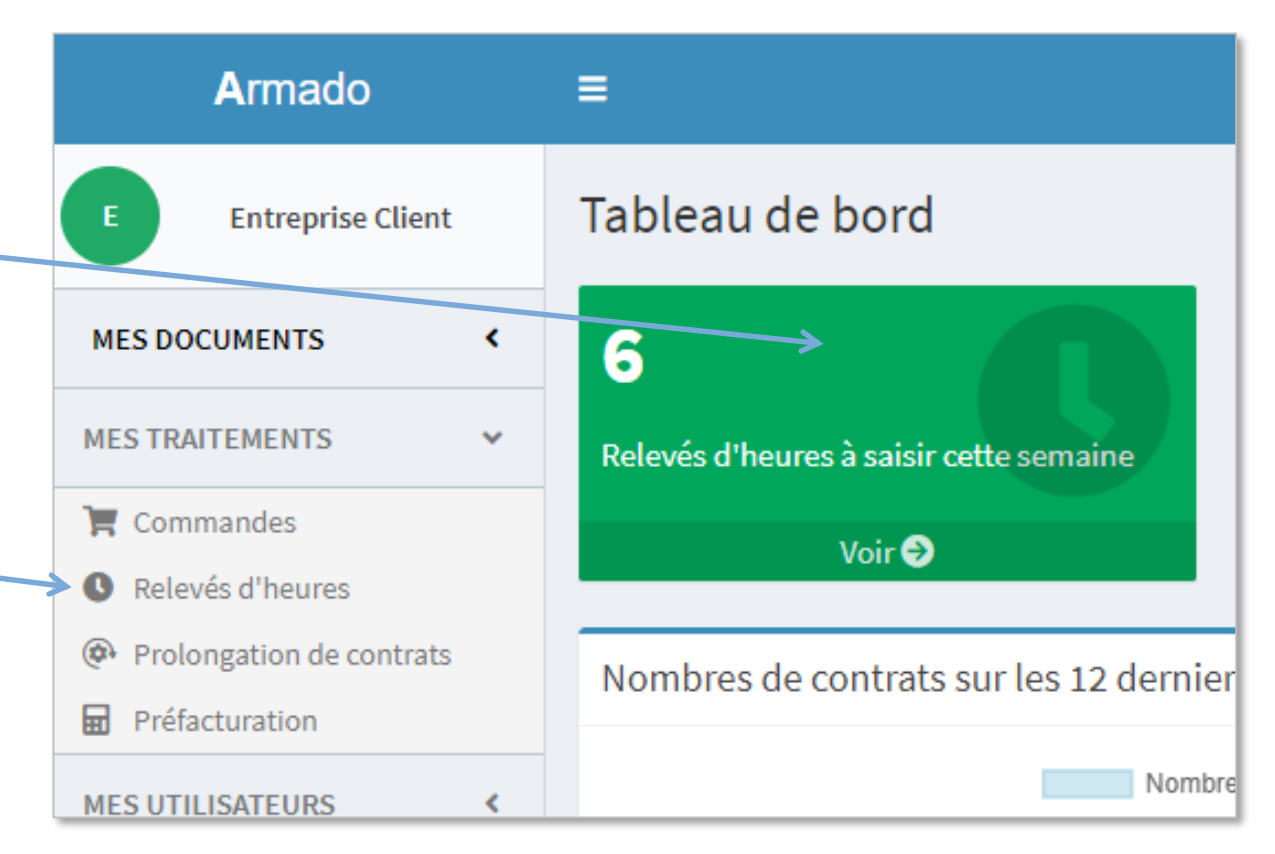

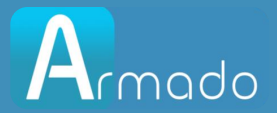

### Comment saisir un relevé d'heures ? (suite)

Il vous suffira de cliquer sur le relevé correspondant au contrat et à la semaine que vous souhaitez saisir.

| 6 re | 6 relevés d'heures                     |                                                                        |                                          |                    |              |   |   |  |  |  |  |  |  |
|------|----------------------------------------|------------------------------------------------------------------------|------------------------------------------|--------------------|--------------|---|---|--|--|--|--|--|--|
| Re   | Rechercher Q Etat - Statut - Période - |                                                                        |                                          |                    |              |   |   |  |  |  |  |  |  |
| Suj  | pprimer les filtres 🗙 🛛 N              | lon envoyés 🗙 Période : du 15/10/2018                                  | au 21/10/2018 🗙                          |                    |              |   |   |  |  |  |  |  |  |
|      | Agence d'emploi 🌵                      | Relevé d'heures                                                        | Intérimaire 🎝                            | N° de semaine ↓↑   | Statut       | Ţ | ۵ |  |  |  |  |  |  |
|      | Paris 01                               | Contrat n° 188788_0 - semaine 42<br>du 18/10/2018 au 21/10/2018        | Martine MEYER<br>Intervenant - formateur | Semaine 42<br>2018 | Non complété |   | Ł |  |  |  |  |  |  |
|      | Paris 01                               | <b>Contrat n° 188788_0 - semaine 43</b><br>du 22/10/2018 au 28/10/2018 | Martine MEYER<br>Intervenant - formateur | Semaine 43<br>2018 | Non complété |   | Ł |  |  |  |  |  |  |
|      | Armado<br>Paris 01                     | <b>Contrat n° 188787_0 - semaine 42</b><br>du 18/10/2018 au 21/10/2018 | ALEXIA TELLIER<br>TECHNICIEN WEB H/F     | Semaine 42<br>2018 | Non complété | Ţ | ¥ |  |  |  |  |  |  |

#### WWW.ARMADO.FR

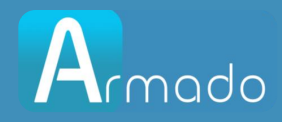

## Comment saisir un relevé d'heures ? (suite)

Vous saisirez en centième les heures effectuées par l'intérimaire, vous tabulerez pour une saisie rapide jour par jour.

Vous renseignerez les quantités des primes et complèterez éventuellement le libellé de la prime.

En cliquant sur Enregistrer, le relevé sera considéré en attente de validation, ou en attente de finalisation et ne sera pas intégré par votre agence.

Lorsque le relevé est considéré comme terminé, vous cliquez sur Envoyer à l'agence et l'agence pourra l'intégrer.

Vous pourrez saisir un complément d'informations pour l'agence au sujet de ce RH, votre agence aura ces informations au moment de l'intégration de votre RH dans son logiciel métier.

| RH précédent                     |                  |       | ≡ Retour à la | aliste        |      |      | RH   | suivant |
|----------------------------------|------------------|-------|---------------|---------------|------|------|------|---------|
| elevé d'heures semaine 41        | - ALEXIA TELLIER |       |               |               |      |      |      |         |
| éférence du RH ou du chantier    |                  |       |               |               |      |      |      |         |
|                                  | Lun.             | Mar.  | Mer.          | Jeu.          | Ven. | Sam. | Dim. | Tota    |
| Références                       |                  | 05/10 |               |               |      |      |      |         |
| Heures jour                      |                  | 8     | 0             | 0             | 0    |      |      | 8       |
| Heures nuit                      |                  | 0     | 0             | 0             | 0    |      |      | 0       |
| Total heures                     |                  | 8     | 0             |               |      |      |      | 8       |
| Prime :: dividuelle<br>Libellé + |                  | 0     | 0             | 0             | 0    |      |      | C       |
| Prime de panier<br>Libellé +     |                  | 1     | 0             | 0             | 0    |      |      | 1       |
| Motif d'absence                  |                  | -     |               | -             | *    |      |      |         |
| essage pour l'agence             | >                |       | F             | in de mission |      |      |      |         |
|                                  |                  |       |               |               |      |      |      |         |

Légende des zones : <u>Blanche :</u> jour du contrat ; <u>Bleu foncé :</u> période de souplesse ; <u>Hachurée :</u> hors contrat.

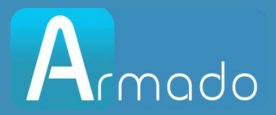

## 4 Prolongation de contrats

## Prolongation de contrats

WWW.ARMADO.FR

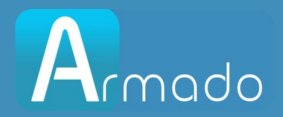

## Comment prolonger les contrats ?

En entrant dans cette gestion, la liste sera par défaut filtrée sur les contrats se terminant sur la semaine en cours.

Il sera possible de saisir les prolongations contrat par contrat ou en lot.

| rolongation de contrats                                                                                  |                                                                                                    |                                                                                                    |                                                                                                    |                                                                                                    |                                                                                                    |                                                                                                    |                                                                                                    |                                                                                                    |  |  |  |  |
|----------------------------------------------------------------------------------------------------|----------------------------------------------------------------------------------------------------|----------------------------------------------------------------------------------------------------|----------------------------------------------------------------------------------------------------|----------------------------------------------------------------------------------------------------|----------------------------------------------------------------------------------------------------|----------------------------------------------------------------------------------------------------|----------------------------------------------------------------------------------------------------|----------------------------------------------------------------------------------------------------|--|--|--|--|
| Rechercher     Q     Statut     Période       Période : du 15/10/2018 au 21/10/2018 au     Période     * |                                                                                                    |                                                                                                    |                                                                                                    |                                                                                                    |                                                                                                    |                                                                                                    |                                                                                                    |                                                                                                    |  |  |  |  |
| de:du 15/10/2018 au 2                                                                                    | 1/10/2018 ×                                                                                                    |                                                                                                    |                                                                                                    |                                                                                                    |                                                                                                    |                                                                                                    |                                                                                                    |                                                                                                    |  |  |  |  |
| Agence d'emploi 🔱                                                                                        | Intérimaire                                                                                                    | N° de contrat ↓                                                                                                    | Taux horaire                                                                                                    | Horaires                                                                                                    | Motif                                                                                                    | Justificatif                                                                                                    | Entreprise                                                                                                    | Statut                                                                                                    |  |  |  |  |
| <b>go Job!</b><br>Paris 01                                                                               | ALEXIA TELLIER<br>I ECHNICIEN WEB<br>H/F                                                                                 | <b>Contrat №188786_0</b><br>du mar. 9 oct. 2018 au sam. 20 oct. 2018                                                                                                    | 10,00€                                                                                                    | De 12h00 à h                                                                                                    | Remplacement d'un<br>salarié en cas<br>d'absence ou de<br>suspension de son<br>contrat de travail                                                                                                    | Remplacement de :<br>Qualif : Pour :                                                                                                    | PLDIFFUSION                                                                                                    |                                                                                                    |  |  |  |  |
| <b>go Job!</b><br>Paris 01                                                                               | Adam CLAVEL<br>TECHNICIEN WEB<br>H/F                                                                                     | <b>Contrat Nº188780_0</b><br>du jeu. 20 sept. 2018 au lun. 15 oct. 2018                                                                                                    | 10,00€                                                                                                    | De 12h00 à 23h00<br>Horaires suivant<br>planning remis par<br>TMG                                                                                                    | Accroissement<br>temporaire<br>d'activité lié à une<br>variation cyclique<br>d'activité                                                                                                    | Lié à l'organisation<br>concomittante de<br>nombreux matchs                                                                                                    | PLDIFFUSION                                                                                                    |                                                                                                    |  |  |  |  |
| <b>go Job!</b><br>Paris 01                                                                               | Adam CLAVEL<br>TECHNICIEN WEB<br>H/F                                                                                     | <b>Contrat №188782_0</b><br>du sam. 6 oct. 2018 au lun. 15 oct. 2018                                                                                                    | 10,00€                                                                                                    | De 12h00 à 23h00<br>Horaires suivant<br>planning remis par<br>IMG                                                                                                    | Accroissement<br>temporaire<br>d'activité lié à une<br>variation cyclique<br>d'activité                                                                                                    | Lié à l'organisation<br>concomittante de<br>nombreux matchs                                                                                                    | PLDIFFUSION                                                                                                    |                                                                                                    |  |  |  |  |
|                                                                                                    | ngation de cor<br>ercher<br>de : du 15/10/2018 au 2<br>Agence d'emploi J1<br>Qo Job!<br>Paris 01<br>Paris 01<br>Paris 01 | ngation de contrats         ercher       Q       Statut •         de : du 15/10/2018 au 21/10/2018 ×         Agence d'emploi l1       Intérimaire         Agence d'emploi l1       Intérimaire         Image: Image: Im | ngation de contrats         ercher       Q       Statut •       Période •         ercher       Q       Statut •       Période •       •         de : du 15/10/2018 au 21/10/2018 ×         Agence d'emploi J1       Intérimaire       N° de contrat       JF         Agence d'emploi J1       Intérimaire       N° de contrat       JF         AlEXIA TELLIER       Contrat N°188786_0         U       mar. 9 oct. 2018 au sam. 20 oct. 2018       20 oct. 2018         Image: Statut = Statut = Statut | ngation de contrats         ercher       Q Statut · Période · Période · Période · Période · Période · Période · Période · Période · Paris 01         de : du 15/10/2018 au 21/10/2018 ×         Agence d'emploi l1 Intérimaire N° de contrat l. II Taux horaire         Image: Paris 01       ALEXIA TELLIER<br>I ECHNICIEN WEB<br>Paris 01       Contrat N°188786_0<br>du mar. 9 oct. 2018 au sam. 20 oct. 2018       10,00 €         Image: Paris 01       Adam CLAVEL<br>H/F       Contrat N°188780_0<br>du jeu. 20 sept. 2018 au lun. 15 oct. 2018       10,00 €         Image: Paris 01       Adam CLAVEL<br>H/F       Contrat N°188782_0<br>du sam. 6 oct. 2018 au lun. 15 oct. 2018       10,00 € | Ingation de contrats         Période         ercher       Q Statut       Période         ercher       Q Statut       Période         de : du 15/10/2018 au 21/10/2018 x         Agence d'emploi 11 Intérimaire N° de contrat       IT aux horaire Horaires         Agence d'emploi 11 Intérimaire N° de contrat N° 188786_0       du mar. 9 oct. 2018 au sam. 20 oct. 2018       10,00 €       De 12h00 à 23h00         Paris 01       Adam CLAVEL       Contrat N° 188780_0       du jeu. 20 sept. 2018 au lun. 15 oct. 2018       10,00 €       De 12h00 à 23h00         Paris 01       Adam CLAVEL       Contrat N° 188782_0       du sam. 6 oct. 2018 au lun. 15 oct. 2018       10,00 €       De 12h00 à 23h00         Paris 01       Adam CLAVEL       Contrat N° 188782_0       du sam. 6 oct. 2018 au lun. 15 oct. 2018       Ing. 0       De 12h00 à 23h00         Paris 01       Adam CLAVEL       Contrat N° 188782_0       du sam. 6 oct. 2018 au lun. 15 oct. 2018       Ing. 0       De 12h00 à 23h00 | ngation de contrats         ercher       Q Statut · Période · Période | ngation de contrats         ercher       Q Staut - Période •         ercher       Q Staut - Période •         de : du 15/10/2018 au 21/10/2018 ×         Agence d'emploi 11 Inférimaire Nº de contrat       N° de contrat       JF       Taux horaire       Horaires       Motif       Justificatif         Q 00 00 00 11       ALEXIA TELLIER<br>LECHNICIEN WEB<br>H/F       Contrat N°183786_0<br>du mar. 9 oct. 2018 au sam. 20 oct. 2018       10,00 €       De 12h00 à D       Remplacement d'un<br>salarié en cas<br>d'absence ou de<br>suspension de son<br>contrat de travail       Remplacement d'un<br>salarié en cas<br>d'absence ou de<br>suspension de son<br>contrat de travail       Remplacement d'un<br>salarié en cas<br>d'absence ou de<br>suspension de son<br>contrat de travail       Remplacement d'un<br>salarié en cas<br>d'absence ou de<br>suspension de son<br>contrat de travail       Remplacement d'un<br>salarié en cas<br>d'absence ou de<br>suspension de son<br>contrat de travail       Remplacement d'un<br>salarié en cas<br>d'absence ou de<br>suspension de son<br>contrat de travail       Remplacement d'un<br>salarié en cas<br>d'absence ou de<br>suspension de son<br>contrat de travail       Remplacement d'un<br>salarié en cas<br>d'absence ou de<br>suspension de son<br>contrat de travail       Remplacement d'un<br>salarié en cas<br>d'absence ou de<br>suspension de son<br>contrat de travail       Remplacement d'un<br>salarié en cas<br>d'absence ou de<br>suspension de son<br>contrat de travail       Remplacement d'un<br>salarié en cas<br>d'absence ou de<br>suspension de son<br>contrat de travail       Contrat N°183782_0<br>d'u sam. 6 oct. 2018 au lun. 15 oct. 2018       De 12h00 à 23h00<br>hu sam. 6 oct. 2018 au l | ngation de contrats         recher       Q Statut · Périod · Périod · |  |  |  |  |

#### WWW.ARMADO.FR

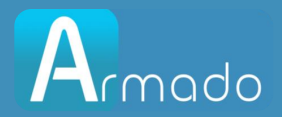

## Comment prolonger les contrats ? (suite)

#### Contrat par contrat :

En survolant le contrat à prolonger, la barre de saisie apparaît, vous pourrez saisir la date de prolongation et vous enregistrerez votre demande.

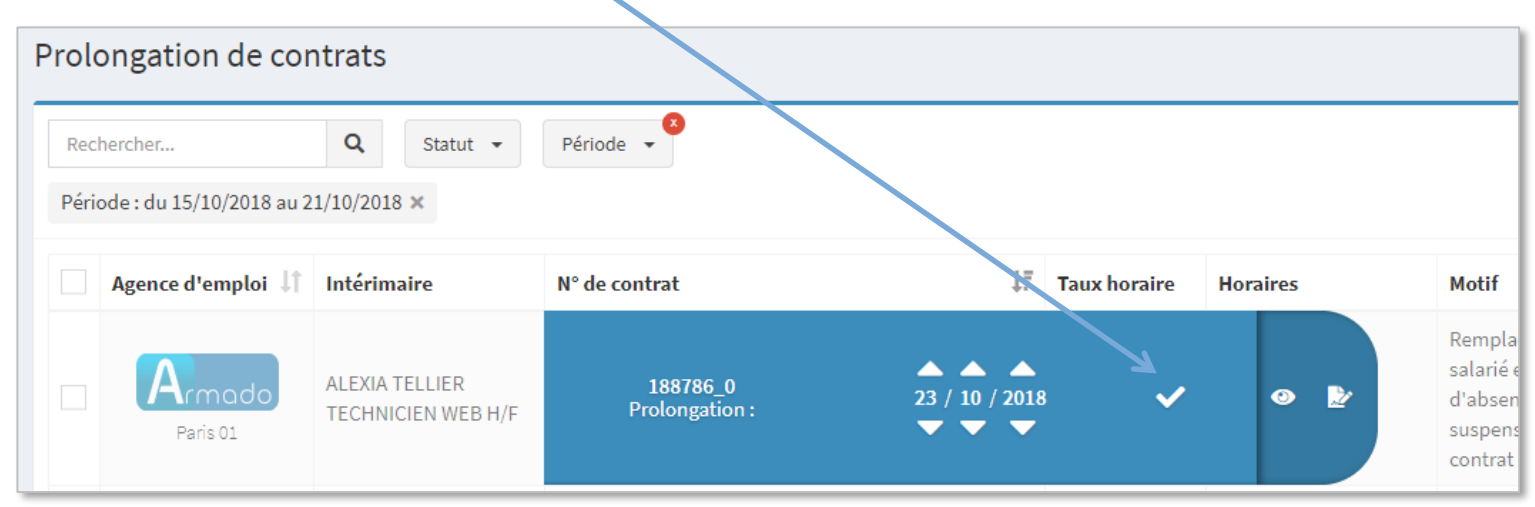

#### Puis, vous enverrez votre demande à votre agence.

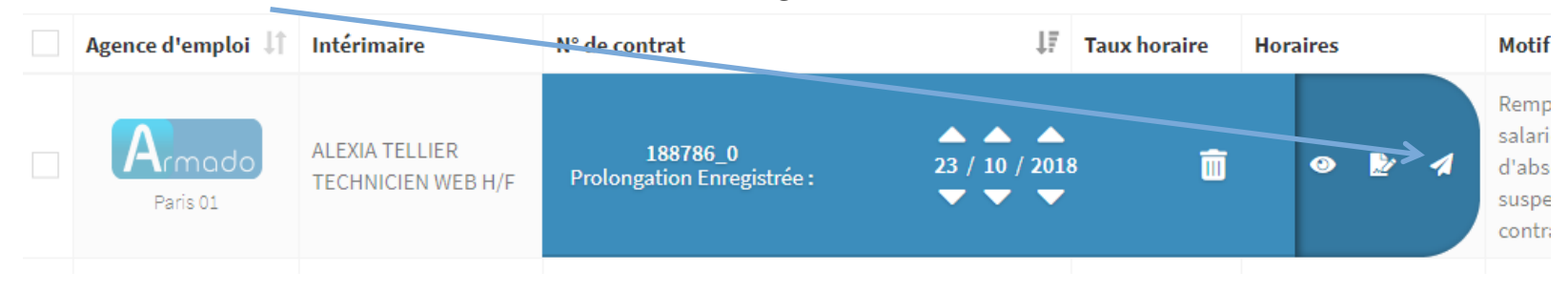

#### WWW.ARMADO.FR

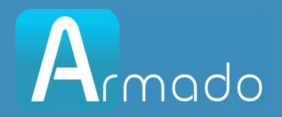

## Comment prolonger les contrats ? (suite)

<u>Par lot :</u>

En sélectionnant les contrats à prolonger, la barre de saisie apparaît, vous pourrez saisir la date de prolongation pour cette sélection et vous enregistrerez votre demande pour le lot.

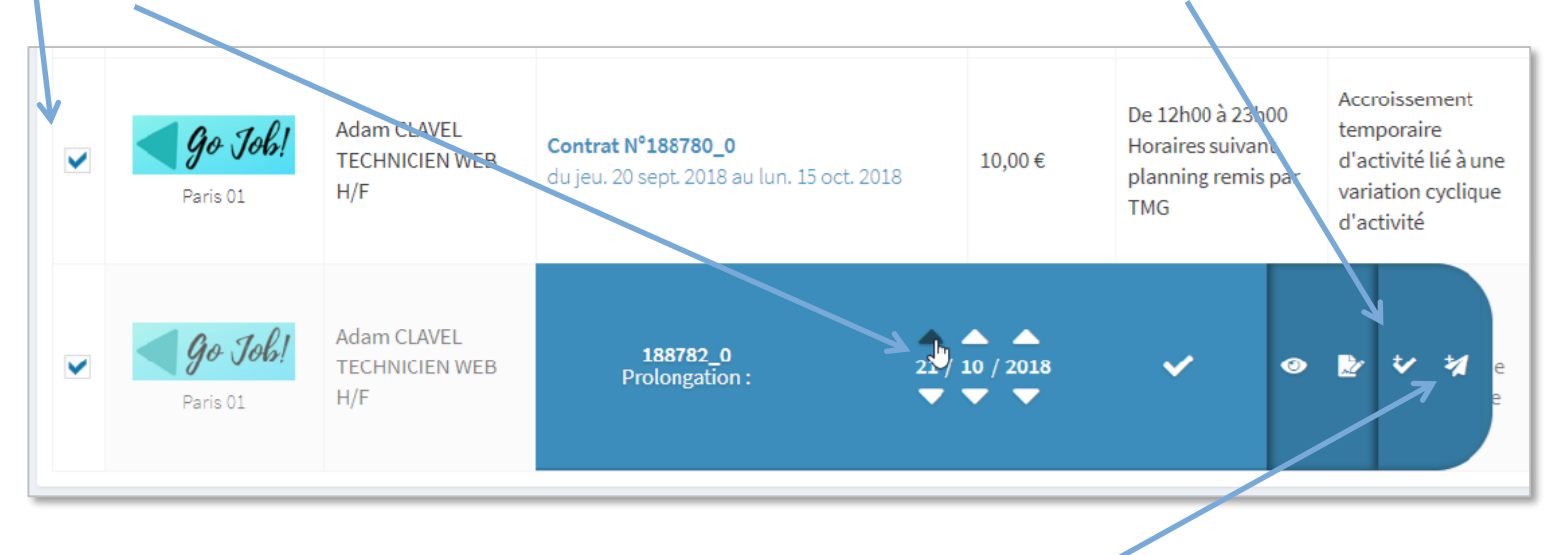

Puis, vous enverrez votre demande à votre agence.

#### WWW.ARMADO.FR

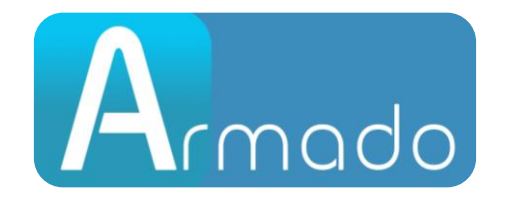

#### WWW.ARMADO.FR